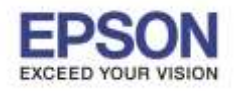

## วิธีการตรวจสอบสถานะเครื่องพิมพ์ และการพิมพ์แผ่นสถานะเครื่องพิมพ์ รุ่น L565, L655

1. กดปุ่ม 🔽 เลือกหัวข้อ Setup กด OK

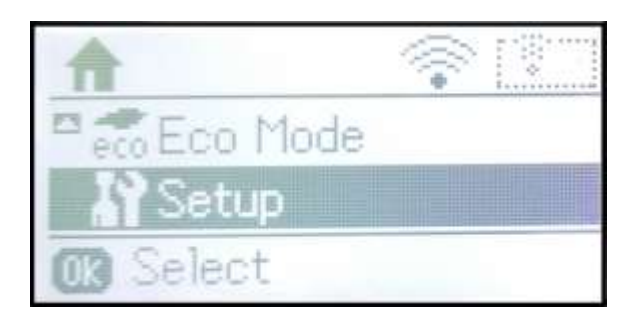

2. กดปุ่ม 🔽 เลือกหัวข้อ Network Setting กด OK

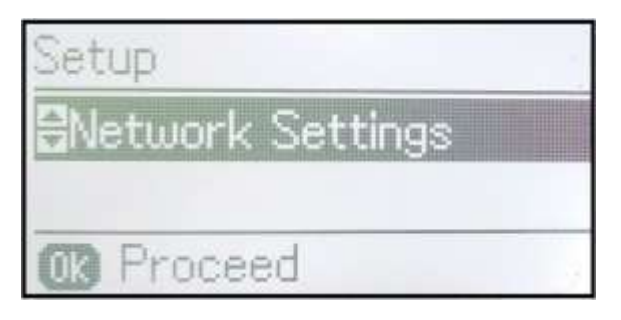

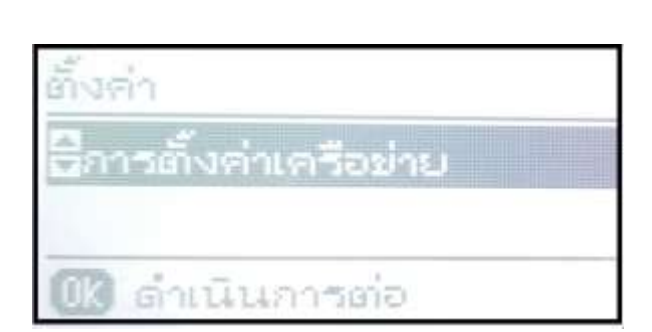

🐻 โหมด Eco

3. กดปุ่ม 🔽 เลือกหัวข้อ Network Status กด OK

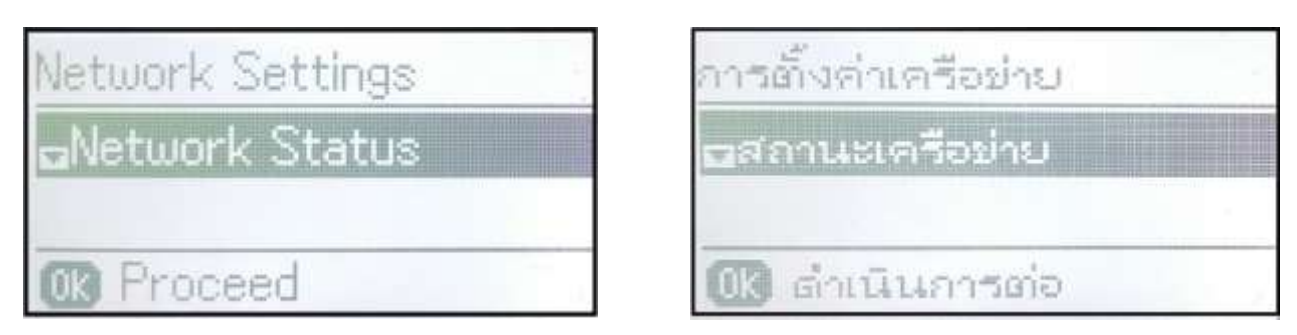

4. กดปุ่ม 🔽 เลือกหัวข้อ Wired LAN/Wi-Fi Status กด OK

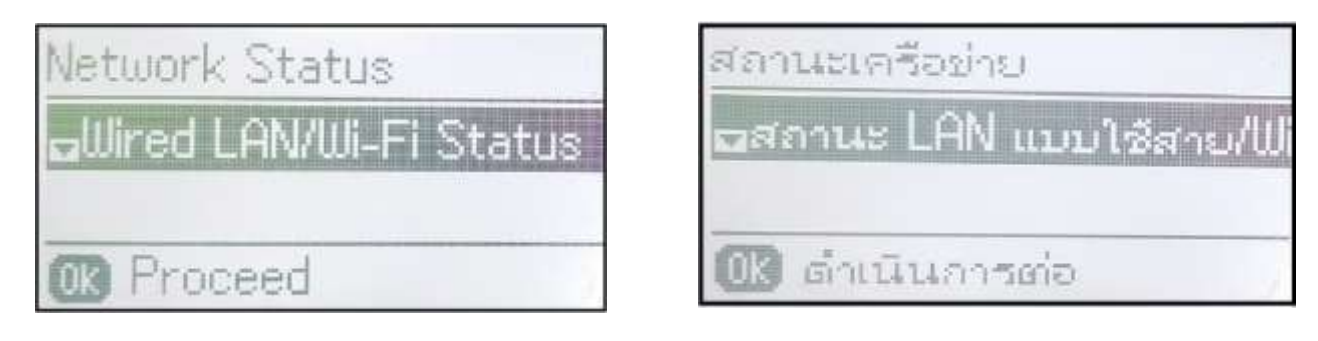

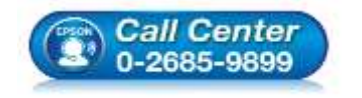

- โทร**.0-2685-9899** เวลาทำการ : วับจับทร์– เ
- ี่ เวลาทำการ ∶วันจันทร์− ศุกร์ เวลา 8.30 − 17.30 น.ยกเว้นวันหยุดนักขัตฤกษ์ www.epson.co.th

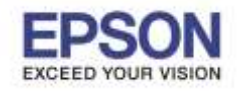

: วิธีการตรวจสอบสถานะเครื่องพิมพ์ และการพิมพ์แผ่นสถานะเครื่องพิมพ์

เตอร์รุ่น : L565, L655

## 5. จะปรากฏหน้าต่างแสดงสถานะของเครื่องพิมพ์

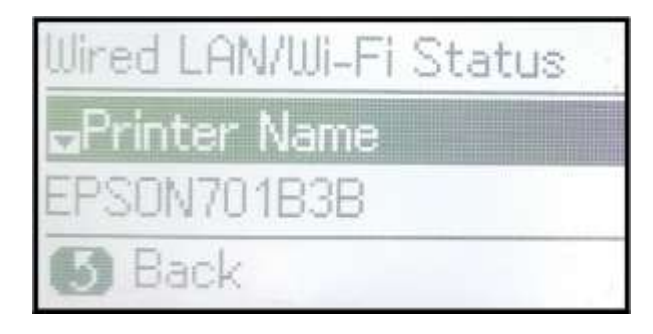

สถานะ LAN แบบใช้สาย/เ⊪ ⇔ชื่อเครื่องพิมพ์ EPSON701B3B 5 ย้อนกลับ

6. หากต้องการพิมพ์แผ่นสถานะของเครื่องพิมพ์ แนะนำให้กด 🔁 กลับมาที่หัวข้อ Network Status กด OK

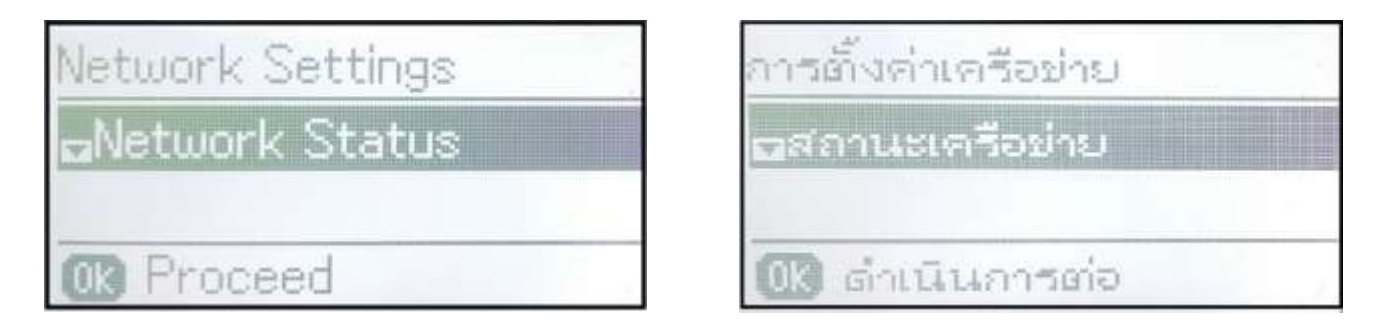

7. กดปุ่ม 🔽 เลือกหัวข้อ Print Status Sheet กด OK

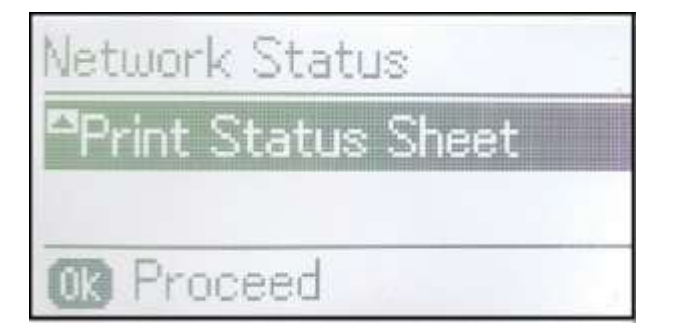

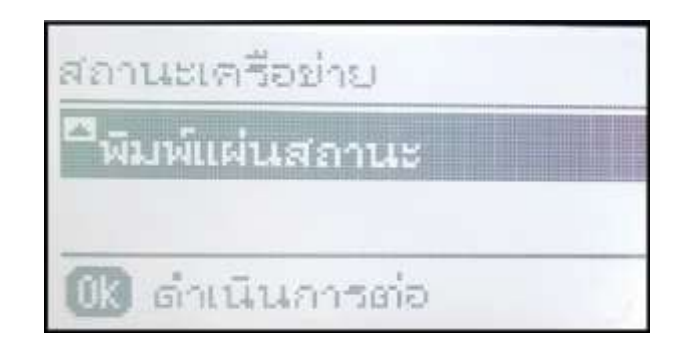

8. จะปรากฏหน้าด่างยืนยันการพิมพ์แผ่นสถานะ กด🚸 เพื่อสั่งพิมพ์แผ่นสถานะ

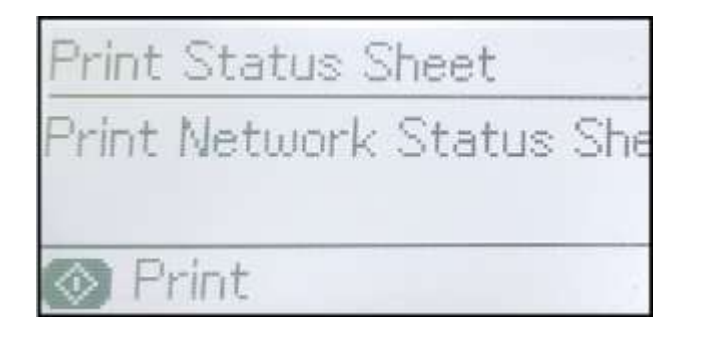

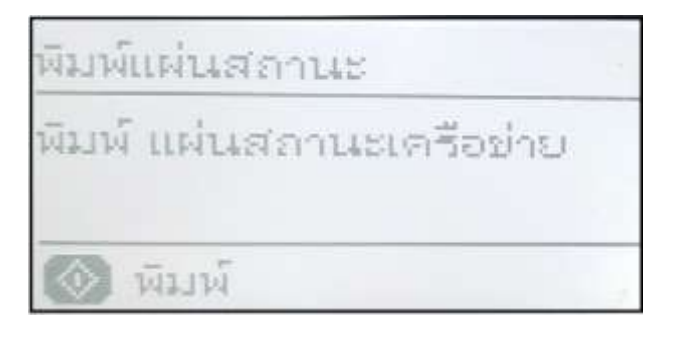

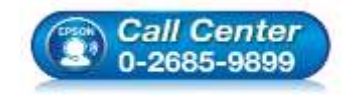

- โทร.0-2685-9899 เวลาทำการ : วับลับทร์ – ผ
- ี่ เวลาทำการ : วันจันทร์– ศุกร์ เวลา 8.30 17.30 น.ยกเว้นวันหยุดนักขัตฤกษ์ www.epson.co.th
- \_\_\_\_\_